Portal Austria – Erste Schritte Allgemeine Informationen – welche Daten sind "im ESS" Der schnelle Weg zur Gehaltsabrechnung Technische Voraussetzungen, Fehler- und Anwendungshinweise Supportmöglichkeiten – Ihre Ansprechpartner Freischalten eines Portal-Users (Passwort Reset)

# EMPLOYEE SELF SERVICE Anleitungen

BILDUNGSDIREKTION FUER STEIERMARK Klaus Kastl

## Employee Self Service (ESS) – allgemeine Informationen

#### Schnellverweise - Abfragen - Einstellungsmöglichkeiten

In diesem Dokument werden zunächst die Abfragemöglichkeiten über die in PM-SAP gespeicherten persönlichen Daten dargestellt und danach Einstellungen, die die Arbeit und die Übersichtlichkeit der Daten im ESS verbessern können, erläutert! (Die Optik unterliegt einem Weiterentwicklungsprozess; damit sind möglicherweise nicht alle screenshots am letzten Stand!)

#### 1. (Zentraler) Arbeitsvorrat - Startseite

#### Startseite:

| ESS-SERVICEPORTAL<br>BUND                                                                                 | Hilfe Einstellungen                                          | Klaus Kastl                    | ٩                                                 |
|----------------------------------------------------------------------------------------------------|--------------------------------------------------------------|--------------------------------|---------------------------------------------------|
|                                                                                                    | Startseite Personalservices Verfahrenszugänge                | 1                              |                                                   |
| Meine Favoriten 🗿 📩                                                                                       | EListe                                                       | Aktualisieren                  | Betriebs-<br>mitteilungen <b>()</b>               |
| <ul> <li>Contruct Genat.</li> <li>Reiseantrag und -abrechnung</li> <li>PM-UPIS Cockpit @</li> </ul>       | Benachrichtigungen     PM-UPIS                               | <b>8</b>   8<br><b>37</b>   37 | Derzeit liegen keine<br>Betriebsmitteilungen vor. |
| <ul> <li>Auswertungen Schul-<br/>organisation</li> <li>Auswertungen Lehrfächer-<br/>verteilung</li> </ul> |                                                              |                                |                                                   |
| Zugriffsberechtigungen     SAPconnect     Zuteilung von Schulformen G                                     | Aufgabenbereich<br>Dynamisch, je nach Vorliegen von Aufgaben |                                |                                                   |
| Alle Favoriten                                                                                            |                                                              |                                |                                                   |
| Zusatzfunktionen                                                                                          |                                                              |                                |                                                   |

Die einzelnen Aufgaben bzw. Benachrichtigungen können mit Klick auf "+" aufgelistet werden. Gegebenenfalls kann ein Klick auf "Aktualisieren" hilfreich sein.

Mit Klick auf "Bearbeiten" kann eine Aufgabe erledigt bzw. eine Nachricht nach Kenntnisnahme gelöscht werden. Eine "Aufgabe" muss bearbeitet und kann nicht gelöscht werden! Eine "Benachrichtigung" kann nach Kenntnisnahme gelöscht werden!

|                                                       | Startseite                   | Personalservices                                                           | Verfahrenszugänge      |               |                    |     |                  |
|-------------------------------------------------------|------------------------------|----------------------------------------------------------------------------|------------------------|---------------|--------------------|-----|------------------|
| Meine Favoriten                                       |                              |                                                                            |                        |               | <b>≣</b> Liste     | 2 A | ktualisieren     |
| Lohn und Gehalt     Reiseantrag und -abrechnung     C | Benach                       | richtigungen                                                               |                        |               |                    |     | 7   9            |
| Alle Favoriten                                        | Betreff                      | 5                                                                          | ÷                      | Vertretung \$ | Von                | ¢   | 36 37<br>Datum ▼ |
| Zusatzfunktionen                                      | PM-UPI<br>2017/18<br>Sehr ge | <u>5: 6010460000 MDL</u><br><u>3-10 genehmigen</u><br>ehrte Damen und Herr | Bearbeiten             |               | Walther<br>Thaller |     | 21.11.2017       |
| Stellvertretungsverwaltung                            | Die Uple                     | oaddaten MDL für das s                                                     | Schuljahr 2017/18 Mona | t 10          |                    |     |                  |

## **Bildungsdirektion** Steiermark

### 2. Favoriten (Schnellverweise) auf der Startseite

Auf der "Startseite" können Sie Informationen durch Klick auf einen der "Favoriten" rasch abrufen.

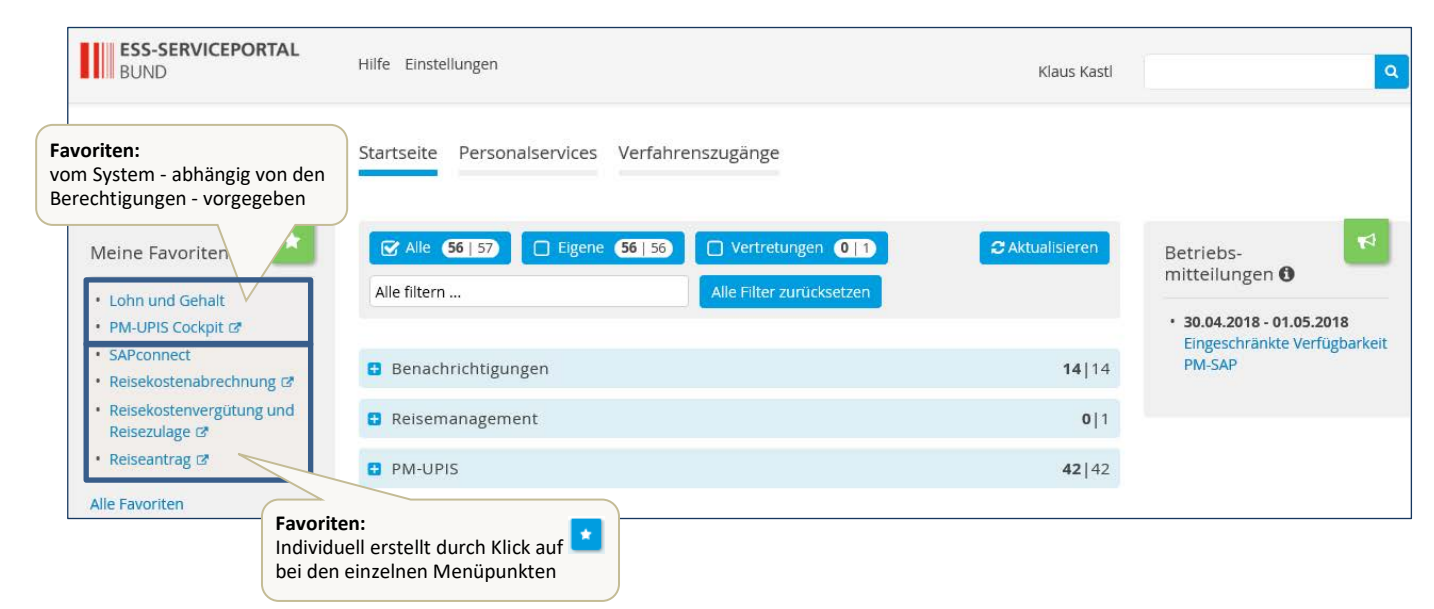

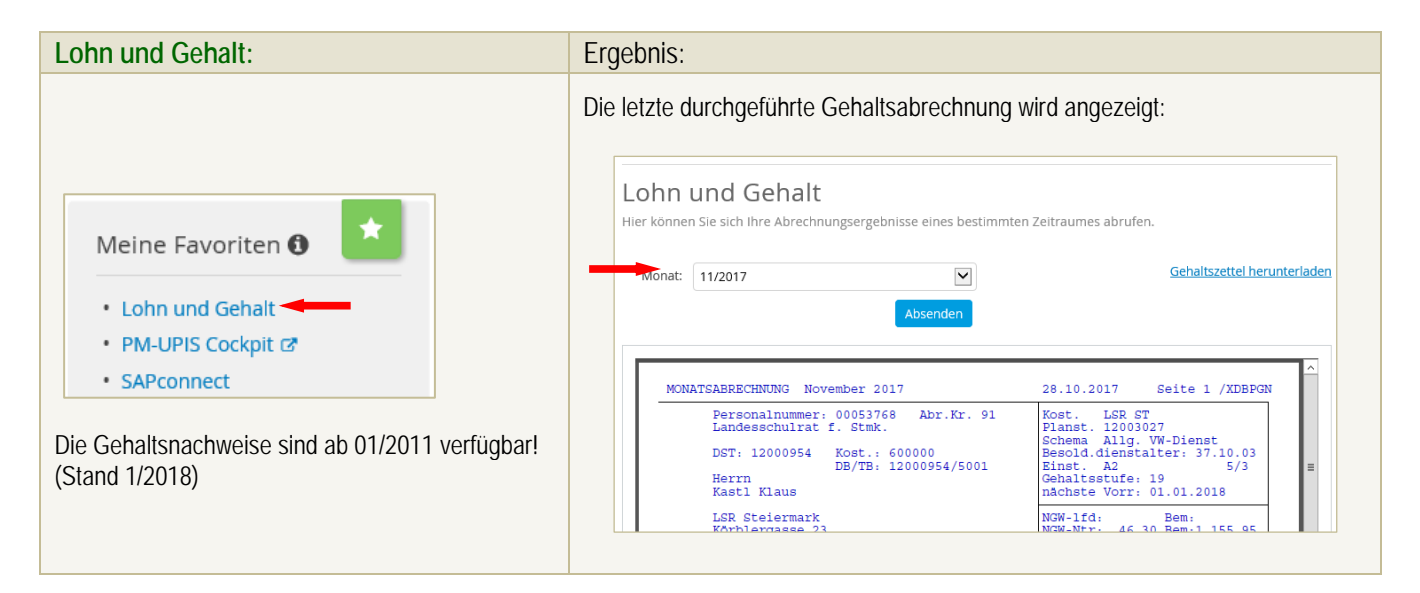

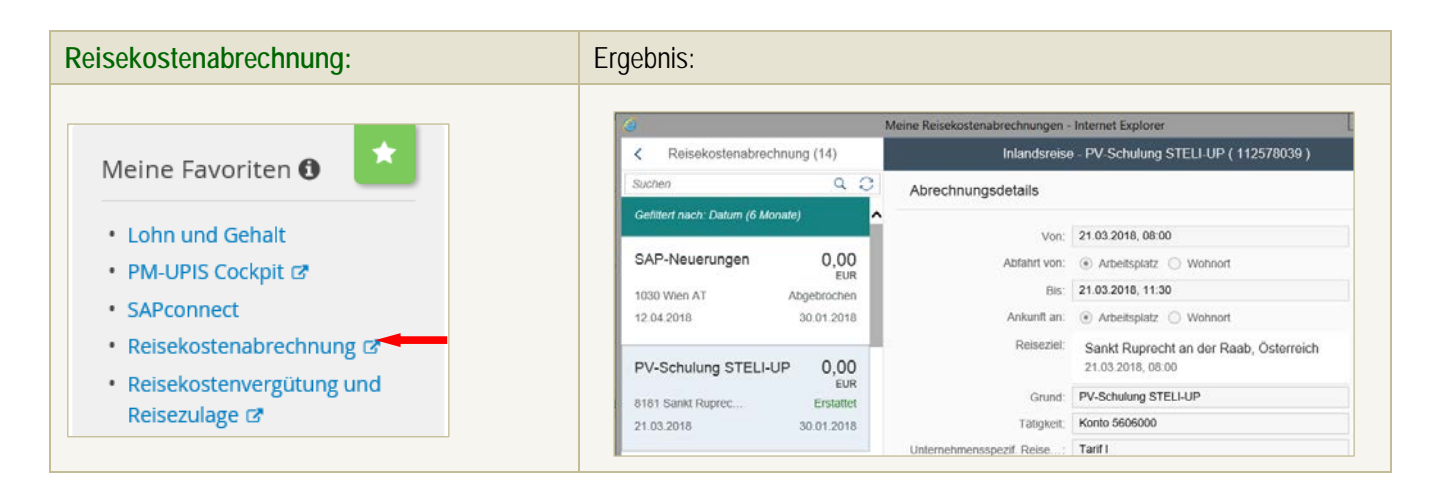

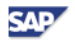

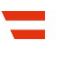

Sie erhalten eine Tabelle der Reiseabrechnungen. Die Funktionen werden bei den Anleitungen zur Reiseabrechnung erläutert!

3

| Reisezulaye.                                                                                                    |                                                                                                    |
|----------------------------------------------------------------------------------------------------|----------------------------------------------------------------------------------------------------|
| Meine Favoriten ()<br>• Lohn und Gehalt<br>• PM-UPIS Cockpit C<br>• SAPconnect<br>• Reisekostenabrechnung C<br>• Reisekostenvergütung und<br>Reisezulage C | Beiseabrechnung vom         Beiseabrechnung vom 27.Mirz 2018           VZ7.03.2018         28.692 EUR           DET:         12000954 Kost.:           Beiseabrechnung vom 10256035.2018-150.32018         DET:           Reiseabrechnung vom 10256035.2018-150.32018         Reiseabrechnungskreis:           Reiseabrechnung vom 10256035.2018-150.32018         Reiseabrechnungskreis:           Reiseabrechnung vom 10256035.2018-150.32018         Reiseabrechnung vom 27.Mirz 2018           Reiseabrechnung vom 10256035.2018-150.32018         Reiseabrechnungskreis:           Reiseabrechnung vom 10256035.2018-150.32018         Reiseabrechnung vom 27.Mirz 2018           Reiseabrechnung vom 10256035.2018-150.32018         Reiseabrechnungskreis:           Reiseabrechnung vom 10256035.2018         Reiseabrechnung vom 27.Mirz 2018           Reiseabrechnung vom 27.Mirz 2018         Abrechnungskreis:           Reiseabrechnung vom 27.Mirz 2018         Abrechnungskreis:           Reiseabrechnung vom 27.Mirz 2018         Mirz 200094/jool           Reiseabrechnung vom 27.Mirz 2018         Abrechnungskreis:           Reiseabrechnung vom 27.Mirz 2018         Mirz 200094/jool           Reiseabrechnung vom 27.Mirz 2018         Abrechnungskreis:           Reiseabrechnung vom 27.Mirz 2018         Abrechnungskreis:           Reiseabrechnung vom 27.Mirz 2018         Abrechnungskreis: </th |

#### 3. Abfragen

Durch Klick auf den Reiter "Personalservices" erhalten Sie – je nach Berechtigung – die folgende Übersicht:

| ESS-SERVICEPORTAL<br>BUND               | Hilfe Einstellungen                           | Q<br>Klaus Kastl |
|-----------------------------------------|-----------------------------------------------|------------------|
| ≮zurück ★ hinzufügen                    | Startseite Personalservices Verfahrenszugänge |                  |
| Mitarbeiter/in                          | Personalservices                              |                  |
| Vorgesetzte/r oder<br>Stellvertreter/in | Mitarbeiter/in                                |                  |
| PM-UPIS                                 | Vorgesetzte/r oder Stellvertreter/in          |                  |
| Meine Favoriten      Extension          | PM-UPIS                                       |                  |

Durch Klick auf den Reiter "Mitarbeiter" erscheinen folgende Menüpunkte:

MR Z Steiermark ESS-SERVICEPORTAL BUND Hilfe Einstellungen Klaus Kastl q, Startseite Personalservices Verfahrenszugänge Startseite > Personalservices > Mitarbeiter/in Mitarbeiter/in Mitarbeiter/in Arbeitszeiten \* Arbeitszeiten Bezahlung Reisemanagement Bezahlung In diesem Bereich werden Services für Mitarbeiter/innen zur Zeitwirtschaft angeboten. In diesem Bereich werden Services für Mitarbeiter/innen zu Arbeitgeber-leistungen und Bezahlung angeboten. In diesem Bereich werden Services für Mitarbeiter/innen zum Reise-management angeboten. Reisemanagement Eigene Daten e-Rechnung Jobbörse der Republik Österreich \* Stellvertretungs-verwaltung Jobbörse der Republik Österreich Eigene Daten e-Rechnung In diesem Bereich werden Services für Mitarbeiter/innen zu ihren eigenen Daten angeboten. In diesem Bereich werden Services im In diesem Bereich werden Services für Mitarbeiter/innen im Rahmen der Jobbörse der Republik Österreich angeboten. In diesem Bereich werden Services im Zusammenhang mit der sachlichen/rechnerischen Prüfung, der Inventarisierung oder der Genehmigung von e-Rechnungen angeboten. Vorgesetzte/r oder Stellvertreter/in PM-UPIS

Durch Klick auf 💶 bei den einzelnen Menüpunkten können diese in die Liste der "Favoriten" übernommen werden! 3.1 Arbeitszeiten

Für den Bereich des BM:BWF besteht derzeit die Möglichkeiten, Teile der in PM-SAP gespeicherten persönlichen Abwesenheiten einzusehen. Dazu sind lediglich der Zeitraum und die Absenztypen auszuwählen.

Weiters erhalten Lehrer, die das Zeitkonto ansparen, hier Informationen über den aktuellen Stand!

#### 3.2 Bezahlung

Bildungsdirektion

Durch Klick auf "Bezahlung" erhalten Sie folgende Abfragemöglichkeiten.

| Lohn und Gehalt:                                              | Optionen/Ergebnis:               |
|---------------------------------------------------------------|----------------------------------|
| Die Gehaltszettel sind ab 1/2011 verfügbar!<br>(Stand 4/2018) | Bereits auf Seite 2 dargestellt! |

| Jahresbezugszettel:                                                          | Optionen/Ergebnis:                                                                                                    |
|------------------------------------------------------------------------------|----------------------------------------------------------------------------------------------------|
| Incl. Informationen zu den<br>Nebengebührenwerten                            | Jahresbezugszettel<br>Her konnen Sie den jähresbezugszettel atrufen.<br>jahr: 2016 V Cehatinasttel herveterladen<br>Absender |
| Die Jahresbezugszettel sind ab dem Jahr<br>2010 verfügbar!<br>(Stand 4/2018) |                                                                                                    |

| Jahreslohnzettel:                                                                     | Optionen/Ergebnis:                                                                                                    |  |
|---------------------------------------------------------------------------------------|----------------------------------------------------------------------------------------------------|--|
| Incl. SV-rechtliche Daten<br>Die Jahreslohnzettel sind ab dem Jahr 2010<br>verfügbar! | Lohnzettel<br>Hier konnen Sie den Lohnzettel abrufen.<br>jahr: 2017 🕑 Gehaltszettel<br>Absenden                                                                                                    |  |
| (Stand 4/2018)                                                                        | Lohnzettel         wei Beitragsgrundlagennachweis         Berny-bernsteinaatsderede Steller           for der 2010an         Your 2010         Opposition 2010         Opposition 2010         Opposit 2010         Opposition 2010         Opposi |  |

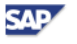

# Bildungsdirektion

<u>Steiermark</u>

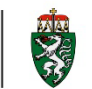

Reisekostenvergütung und Reisezulage:

#### Bitte siehe auf Seite 3 oben!

| Nebengebührenzahlungen MA:                                                                                        | Optionen/Ergebnis:                                                                                                    |  |  |  |
|----------------------------------------------------------------------------------------------------|----------------------------------------------------------------------------------------------------|--|--|--|
| Wählen Sie den gewünschten Zeitraum und die<br>Kategorie(n) aus und klicken Sie danach auf<br>"Bericht anzeigen": | Auswahl Zeitraum         Image: Constraint of the second second |  |  |  |
| Ergebnis:                                                                                                    | Nebengebührenzahlungen für den Zeitraum 01.01.2012 bis 31.12.2013           Druckversion         Export z           Persök         LArt           Löns         Kasti Klaus           201201         3001           Überstunden 50% §68/2         26,53                                                                                                    |  |  |  |
| Beachten Sie die Druck- und Exportmöglichkeit!                                                                    | 53768         Kastl Klaus         201202         3001         Überstunden 50% §68/2         1,22         41,03           53768         Kastl Klaus         201203         3001         Überstunden 50% §68/2         2,8,08         944,33                                                                                                    |  |  |  |

### Nebengebühren – Exkurs

| Art der Nebengebühr:                                                                                                    | Anzeige der Daten im ua. Submenü des Abschnittes "Mitarbeiter/In"                                                    |  |  |
|----------------------------------------------------------------------------------------------------|----------------------------------------------------------------------------------------------------|--|--|
| Überstunden für Nicht-Lehrer                                                                                                    | Submenü "Bezahlung"<br>– "Nebengebührenzahlungen MA"                                                                 |  |  |
| Überstunden für Lehrer                                                                                                    | Submenü "Bezahlung"<br>– "Nebengebührenzahlungen MA"                                                                 |  |  |
| Prüfungsgebühren, Belohnungen, Abgeltung<br>für Schulveranstaltungen mit Nächtigung,<br>Betreuungslehrerabgeltungen, Geldaushilfen,<br>Jubiläumszuwendungen, Vorbereitung<br>mündliche Prüfungen | Submenü "Eigene Daten"<br>– "Stammdatenauswertung MA"<br>– Option "Ergänzende Zahlungen"<br>(siehe nächste Seite!)   |  |  |
| Ordinariats- und Kustodiatsabgeltung,<br>Fahrtkostenzuschuss, UPIS-RAP-Abgeltung,<br>Erschwerniszulagen (Nicht-Lehrer)                                                                           | Submenü "Eigene Daten" –<br>"Stammdatenauswertung MA"<br>– Option "Wiederkehrende Be-/Abzüge"<br>(s. nächste Seite!) |  |  |

### Nebengebührenwerte

| Ausweisung der Nebengebührenwerte                                                                | Anzeige der Daten:                                                                                                    |
|--------------------------------------------------------------------------------------------------|----------------------------------------------------------------------------------------------------|
| Am Monatsbezugszettel aufgrund der aktuellen Auszahlung ("rechts oben" angedruckt)               | NGW-lfd: Bem:<br>NGW-Ntr: 90,68 Bem:2.123,77<br>Besch.Grd.: 100,00                                                                                                    |
| Am Jahresbezugszettel auf Seite 1 "unten"<br>als Summe der bisher angefallenen<br>Nebengebühren. | Nebengebührenwerte für Geldleistungen vor dem 1.1.2000<br>bis Jahresnachweis 2012 Wert 1.342,95<br>Nebengebührenwerte für Geldleistungen ab dem 1.1.2000<br>bis Jahresnachweis 2012 Wert 4.088,56 |

Information zur Besoldungsreform:

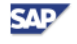

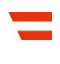

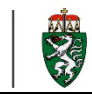

Informationsschreiben für alle mit 1.3.2015 in das neue Besoldungssystem übergeführten Bediensteten. (Voraussetzung: aufrechtes Dienstverhältnis im Februar 2015)

| Besoldungsdienstalter Berechnungsprotokoll: | Optionen/Ergebnis:                                  |                                                                                                |                    |                                                     |  |  |
|---------------------------------------------|-----------------------------------------------------|------------------------------------------------------------------------------------------------|--------------------|-----------------------------------------------------|--|--|
|                                             | 22.11.2017<br>53760 Kasti Klaus<br>Basisvertrag 000 | 22.11.2017 Resoldungsdienstalter Berechnungsprotokoll<br>52768 Kasil Klaus<br>Restewarting 000 |                    |                                                     |  |  |
|                                             | Von/Am B18                                          | Bewertungsstichtag 22.11.2017                                                                  | BDA Tage           | zur Stunde 0                                        |  |  |
|                                             | 29.02.2015                                          | Bestimming Anfangetage                                                                         | 12.653,3334        | 34 Jahre 8 Monate 0 Tage                            |  |  |
|                                             | 28.02.2015<br>01.03.2015                            | Anfangstage<br>Startdatum                                                                      | 12.653,3334        | Durch Erstfeststellung EDA 28_02_2015<br>01.03.2015 |  |  |
| Tagesaktuelles Berechnungsblatt des         | 01.03.2015                                          | Wahrst.Grnd. erreicht                                                                          |                    |                                                     |  |  |
| Resoldungsdienstalters                      | 01.03.2015 30.06.2016                               | Aktivzeitraum                                                                                  | 488,0000           | 01.03.2015-30.06.2016                               |  |  |
| Desolutingstienstatters                     | 01.03.2015 30.06.2016                               | Einstufung AV A2 5/3 18                                                                        | 488,0000           | 01.03.2015-30.06.2016                               |  |  |
|                                             | 01.07.2016                                          | Ueberlst.Grnd. erreicht                                                                        |                    |                                                     |  |  |
|                                             | 01.07.2016                                          | Prüfung Sondervorrückung                                                                       | 182,5000           |                                                     |  |  |
|                                             | 01.07.2016                                          | Vorrückung                                                                                     | 102,5000           | 06 Monate                                           |  |  |
|                                             | 01.07.2016 21.11.2017                               | Aktivzeitraum                                                                                  | \$09,0000          | 01.07.2016-21.11.2017                               |  |  |
|                                             | 01.07.2016 21.11.2017                               | Rinstufung AV A2 5/3 19                                                                        | 509,0000           | 01.07.2016-21.11.2017                               |  |  |
|                                             |                                                     | Gesantsumme zum Bewertungsstichtag 22.11.2017*                                                 | 13,932,9334        | 37 Jahre 10 Monate 24 Tage                          |  |  |
|                                             | * Das BDA entspricht                                | der Stunde 0 des Bewertungsstichtages, eine eventuell                                          | e Aktivzeit am Bew | ertungsstichtag ist noch nicht enthalten.           |  |  |

#### SV-Meldungen

Hier können Sie Meldebestätigungen einsehen, die die BD im Zuge durchzuführender Maßnahmen an die SV-Träger gesendet haben.

#### 3.3 Reisemanagement

| Reiseantrag:                                                                                                    |                                                                                 |
|----------------------------------------------------------------------------------------------------|---------------------------------------------------------------------------------|
| Dient der Erfassung (weniger) notwendiger Eckdaten<br>(inkl. Kostenschätzung). In der BD zur Erlangung<br>eines Dienstreiseauftrages. | Für die Erfassung von Reiseabrechnungen verwenden Sie bitte unsere Anleitungen. |
| An Schulen aktuell nur zur Beantragung von Vorschüssen (z.B. Schulveranstaltungen!)                                                   |                                                                                 |

| Reisekostenabrechnung:                               |                                                                                                    |
|------------------------------------------------------|----------------------------------------------------------------------------------------------------|
| Entspricht dem auf Seite 2 dargestellten "Favoriten" | Für die Erfassung von Reiseabrechnungen verwenden Sie bitte unsere verschiedenen Anleitungen (je nach "Reiseart"). |

| Übersicht Reisen Mitarbeiter(in):                                         | Optionen/Ergebnis:                                                                                                    |
|---------------------------------------------------------------------------|----------------------------------------------------------------------------------------------------|
| Auswertung der eigenen Reisebewegungen in einem zu definierenden Zeitraum | Mitarbeiter      Presonaler: 00053766     Name: Kasel Nave      Auswahl Zeitraum      Laufender Monst: © Laufendes Jahr      Zeitraum     [91:91:2017: bis [31:12:2017      Bercht aussigen: # |

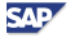

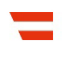

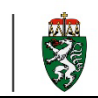

| Druck | version 1 | Expert .              |                     |       |                     |           |           |               |                    |              |
|-------|-----------|-----------------------|---------------------|-------|---------------------|-----------|-----------|---------------|--------------------|--------------|
| Reis  | 96        | Beginndatum der Reise | Endedatum der Reise | Daver | Grund               | Ort       | Reiseland | Art der Reise | Summe Erstattungen | Gesantkosten |
| 111   | 1396103   | 09.01.2017            | 09.01.2017          | 1     | Sokrates            | 1030 Wien | AT        | Reiserechnung | 0,00               | 71,80        |
| 111   | 1456113   | 31.01.2017            | 31.01.2017          | . 1   | RST-Controlling     | 1030 Wen  | AT        | Reiserechnung | 0,00               | 86.60        |
| 111   | 1456119   | 02.03.2017            | 02:03:2017          | 1     | ESS-Besprechung BMB | 1030 Wien | AT        | Reiserechnung | 0,00               | 76.00        |
| 111   | 1652360   | 04.04.2017            | 04.04.2017          | 1     | PM-UPS              | 1030 Wien | AT        | Reiserechnung | 0.00               | 80.60        |

| Berechnungshilfe Differenzwerbungskosten:                                                                                                    | Ergebnis:                                              |
|----------------------------------------------------------------------------------------------------|--------------------------------------------------------|
| Mit dieser Auswertung können die "nicht<br>ausgeschöpften steuerfreien Beträge" zur Anmeldung<br>bei der Arbeitsnehmerveranlagung angezeigt<br>werden. | Summe n. ausgeschöpfter steuerfr. Beträge in EUR 53,24 |
| Der steuerliche Vorteil ist aber meist recht überschaubar                                                                                              |                                                        |

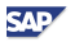

# Bildungsdirektion

<u>Steiermark</u>

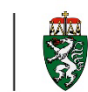

## 3.4 Eigene Daten

| Stammdatenauswertung MA                                                    | Optionen:                                                                                                    |
|----------------------------------------------------------------------------|----------------------------------------------------------------------------------------------------|
|                                                                            | Wählen Sie die gewünschte Zeitraumoption und die<br>Nebengebührenkategorie(n) ("Auswahl Berichtsinhalt") aus und klicken<br>Sie danach auf "Bericht anzeigen":                                                                                                    |
|                                                                            | A Mitarbeiter Personainr.: 00053768 Name: Kasti Kiaus                                                                                                    |
|                                                                            | Auswahl Zeitraum  Alle Daten  Nur aktuelle Daten                                                                                                    |
|                                                                            | Auswahl Berichtsinhalt         Image: Daten zur Person         Image: Daten zur Person      < |
| Ergebnis:<br>Liste der der Selektion entsprechenden<br>gespeicherten Daten | ESS Stammdatenauswertung         Personalnummer:       00053768       Name: Kasti Klaus         Auswertungszeitraum:       Aktuelle Daten         Persöniliche Daten         Persöniliche Daten       Geburtsdatum:       20.12.1088         Geburtsdatum:       20.12.1088         Geburtsdatum:       20.12.1088         Geburtsdatum:       20.12.1088         Geburtsdatum:       20.12.1088         Geburtsdatum:       20.12.1088         Geburtsdatum:       20.12.1088         Geburtsdatum:       20.12.1088         Geburtsdatum:       20.12.1088         Geburtsdatum:       20.12.1088         Geburtsdatum:       20.12.1088         Geburtsdatum:       20.12.1088         Geburtsdatum:       20.12.1088         Geburtsdatum:       20.12.1088         Geburtsdatum:       Vertex         Vision:       -         Familienstand:       vertex         Vertex       -         Familienstand:       vertex         Vision:       -         Vision:       -         Vertex       -         Vertex       -         Vision:       -                                                                                                    |
|                                                                            | 01.03.2015         31.12.9999         Jubiliaum Stichtag         29.04.1680           01.03.2015         -         31.12.9999         Laut Feststellung                                                                                                    |

### 3.5 e-Rechnung

| Auswertung über geprüfte Rechnungen                                                                                                    | Optionen:                                                                                                    |
|----------------------------------------------------------------------------------------------------|----------------------------------------------------------------------------------------------------|
| Falls Berechtigung zur Genehmigung von e-<br>Rechnungen eingerichtet wurde (z.B. für<br>Kustoden), können hier die genehmigten<br>Rechnungen ausgewertet werden. | Wählen Sie den gewünschten Zeitraum aus und klicken Sie danach auf<br>suchen":  Selektionskriterien  aktuelles Datum: 15.05.2017 TBis 15.12.2017 Kreditor: © Bis 0.000 Sicht: [Standardsicht] v Export_ Fall-ID EKG Belegnummer Jahr Buk/r Kreditor-ID Kreditorname Fall angelegt 13883822 U29 1000055465 2017 3000 14.11.2017 15.36.38 12726654 V48 5108499777 2017 3000 50014763 Bundesrechenzentrum Gesellschaft 19.06.2017 22:19:57 |
|                                                                                                    |                                                                                                    |

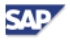

## **Bildungsdirektion** Steiermark

Durch Klick auf die "FALL-ID" können Details zur genehmigten Rechnung eingesehen werden.

### 3.6 Jobbörse der Republik Österreich

| Ausschreibungen (2 Menüpunkte):                                                     | Ergebnis:                                               |  |
|-------------------------------------------------------------------------------------|---------------------------------------------------------|--|
| Hier finden Sie, nach Eingabe nur weniger                                           | Beispiel:                                               |  |
| Selektionskriterien, möglicherweise gerade für Sie<br>interessante Ausschreibungen. | Stellenausschreibung                                    |  |
|                                                                                     | BMB - Abteilungsvorständin Abteilungsvorstand LSR Stmk. |  |
|                                                                                     | BMB - Abteilungsvorständin Abteilungsvorstand LSR Sbg.  |  |

| Pflege Karriereprofil:                                  |                                                                                                    |
|---------------------------------------------------------|----------------------------------------------------------------------------------------------------|
| Ermöglicht es Personalbeschaffern gerade Sie zu finden! | KARRIERE       ÖFFENTLICHER DIENST         JOBBÖRSE DER REPUBLIK ÖSTERREICH         Karriereprofil         Stellenangebote         Mein Karriereprofil         Mein Karriereprofil         1       2         3       4         Persönliche Daten       Zusatzdaten         Ausbildung       Berufserfahrung         Vorheriger Schrift       Nächster Schrift |

### 3.7 Stellvertretungsverwaltung

| ESS-Stellvertreter/innen verwalten                                                                                                    | Ergebnis:                                                                                                    |
|----------------------------------------------------------------------------------------------------|----------------------------------------------------------------------------------------------------|
| Hier haben Vorgesetzte die Möglichkeit (z.B. für das<br>Reisemanagement) durch die BD vorerst nur mit der<br>Berechtigung versehene Vertreter tatsächlich zu<br>aktivieren oder auch wieder zu deaktivieren! | ESS Vertretungen für Vorgesetzte         Sie haben hier die Möglichkeit, bestehende Vertretungsregeln zu deaktivieren, bzw. die Vertretung durch eine Ihnen zugeordnete Person zu aktivieren. Die Auswahl mehrerer Vertreter/innen ist zulässig.         Meine Vertretungen       Mögliche Vertreter/innen         Vertretung deaktivieren       Mögliche Vertreter/innen         Empfänger/in       Gültig ab       Gültig bis |

| eRechnung-Stellvertreter/innen verwalten                                                              | Ergebnis:                                             |
|----------------------------------------------------------------------------------------------------|-------------------------------------------------------|
| Bei entsprechender Berechtigung können auch hier<br>Stellvertreter aktiviert bzw. deaktiviert werden. | Aktueller User: Klaus Kasti (53768)         Vertreter |

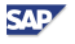